## 教学资料上传操作手册

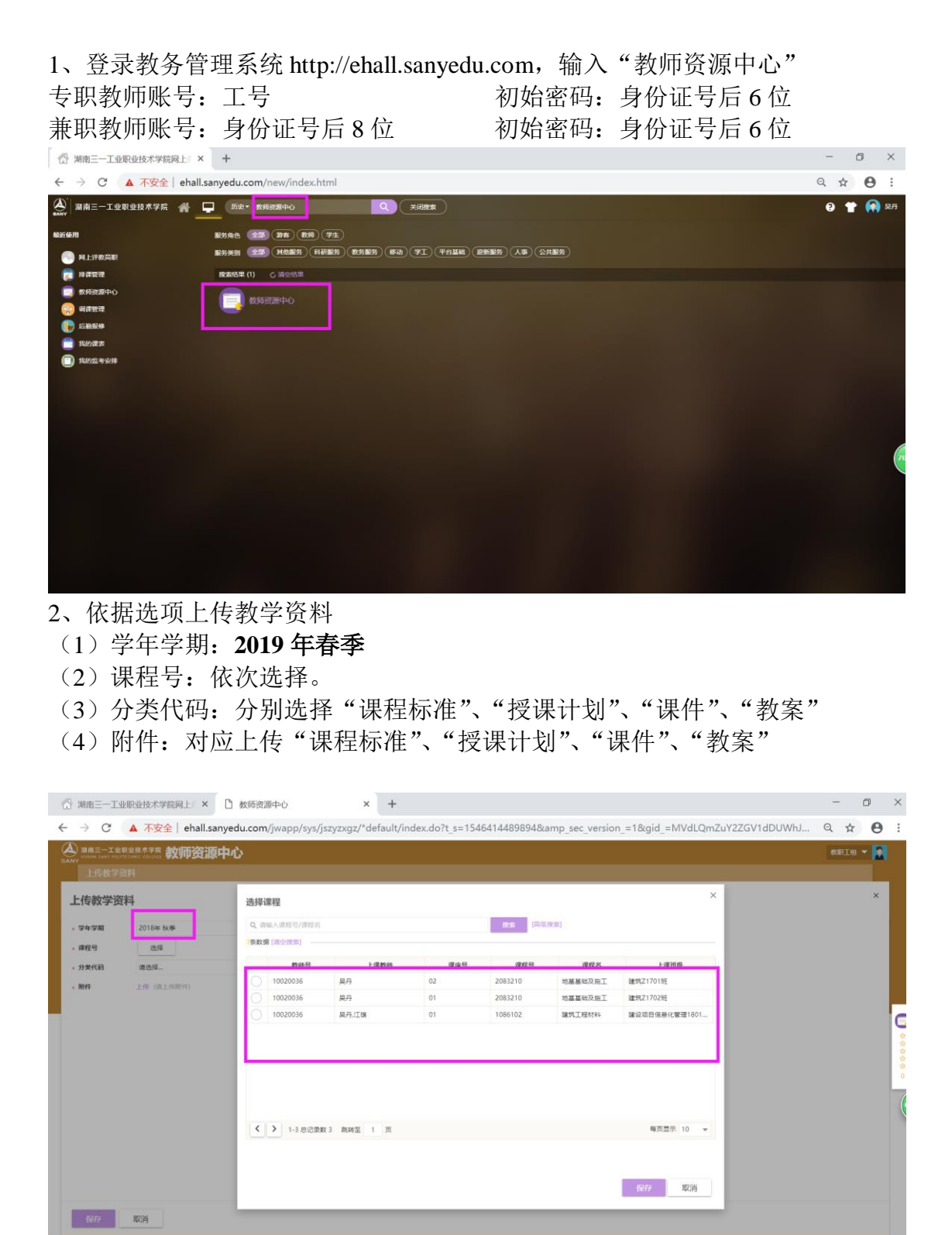

| SANY<br>BANY                                                                    | ***** 教师资源中心 ************************************                                                                         | XRIA 🔻 🚺 |       |
|---------------------------------------------------------------------------------|----------------------------------------------------------------------------------------------------|----------|-------|
| 上传教学资料                                                                          |                                                                                                    | ×        | 1     |
| <ul> <li>· 学年字期</li> <li>· 課程号</li> <li>· 分类代码</li> <li>· 附件</li> </ul>         | 1826,0,4 • • • • • • • • • • • • • • • • • • •                                                                            |          |       |
|                                                                                 | 地 (周末)<br>运 (周末)<br>通行灯 (周末)<br>件 (周末)                                                                                    |          | ***** |
| ()<br>()<br>()<br>()<br>()<br>()<br>()<br>()<br>()<br>()<br>()<br>()<br>()<br>( |                                                                                                    | - 6      | ×     |
| い 湖南三一工业                                                                        |                                                                                                    |          | ^     |
| ← → C                                                                           | 不安全│ ehall.sanyedu.com/jwapp/sys/jszyzxgz/*default/index.do?t_s=1546414489894&_sec_version_=1&gid_=MVdLQmZuY2ZGV1dDUWhJ Q | ☆ 0      | :     |

| 上作数学资料                                                                                                    |    |
|----------------------------------------------------------------------------------------------------|----|
| 上传教学资料     2018年5月     2018年5月                                                                                                    |    |
| ・学年学期     2010年秋季     マ       ・課程号     地域     地域       ・分支代码     転業(和末)     マ       ・制件     上作(油上(約)(1))     マ                                                                                                    |    |
| ・確認     ・確認     ・     ・     ・     ・     ・     ・     ・     ・     ・     ・     ・     ・     ・     ・     ・     ・     ・     ・     ・     ・     ・     ・     ・     ・     ・     ・     ・     ・     ・     ・     ・     ・     ・     ・     ・     ・     ・     ・     ・     ・     ・     ・     ・     ・     ・     ・     ・     ・     ・     ・     ・     ・     ・     ・     ・     ・     ・     ・     ・     ・     ・     ・     ・     ・     ・     ・     ・     ・     ・     ・     ・     ・     ・     ・     ・     ・     ・     ・     ・     ・     ・     ・     ・     ・     ・     ・     ・     ・     ・     ・     ・     ・     ・     ・     ・     ・     ・     ・     ・     ・     ・     ・     ・     ・     ・     ・     ・     ・     ・     ・     ・      ・     ・     ・     ・      ・      ・      ・      ・      ・      ・      ・      ・      ・      ・      ・      ・      ・      ・      ・      ・      ・      ・      ・      ・      ・      ・      ・      ・      ・      ・      ・      ・      ・      ・      ・      ・      ・      ・      ・      ・      ・      ・      ・      ・      ・      ・      ・      ・      ・      ・      ・      ・      ・      ・      ・      ・      ・      ・      ・      ・      ・      ・      ・      ・      ・      ・      ・      ・      ・      ・      ・      ・      ・      ・      ・      ・      ・      ・      ・      ・      ・      ・      ・      ・      ・      ・      ・      ・      ・      ・      ・      ・      ・      ・      ・      ・      ・      ・      ・      ・      ・      ・      ・      ・      ・      ・      ・      ・      ・      ・      ・      ・      ・      ・      ・      ・      ・      ・      ・      ・      ・     ・      ・      ・      ・      ・      ・      ・      ・      ・      ・      ・      ・      ・      ・      ・      ・      ・      ・      ・      ・      ・      ・      ・      ・      ・      ・      ・      ・      ・      ・      ・      ・      ・      ・      ・      ・      ・      ・      ・      ・      ・      ・      ・      ・      ・      ・      ・      ・      ・      ・      ・      ・      ・      ・      ・      ・      ・      ・      ・      ・      ・      ・      ・      ・      ・     ・     ・      ・     ・     ・     ・     ・     ・     ・     ・ |    |
|                                                                                                    |    |
| • NHF 上市 (第上市部中)                                                                                                    |    |
|                                                                                                    | 2  |
|                                                                                                    |    |
|                                                                                                    | 2  |
|                                                                                                    |    |
|                                                                                                    |    |
|                                                                                                    | )  |
|                                                                                                    | 69 |
|                                                                                                    |    |
|                                                                                                    |    |
|                                                                                                    |    |
|                                                                                                    |    |
|                                                                                                    |    |
| <b>你</b> 你 — —————————————————————————————————                                                                                                    |    |
| MR(如此: © 2016 ①好法官者非理秘的考明公司 对达学者10004514号                                                                                                    | -  |

## 3、核对上传完成后

| 上传完成后,            | 枨 | 查上传结界  | Ę |   |  |
|-------------------|---|--------|---|---|--|
| ⑦ 湖南三一工业职业技术学院网上。 | × | 教师资源中心 | × | + |  |

| 专教学资料          | 4                                                                                                    |                    |                  |                             |                           |                                                                                                    |                        |
|----------------|----------------------------------------------------------------------------------------------------|--------------------|------------------|-----------------------------|---------------------------|----------------------------------------------------------------------------------------------------|------------------------|
| 海输入数约号/8       | 1月姓名/课程号/课程名                                                                                                    |                    | <b>技术</b> [高级技术] |                             |                           |                                                                                                    |                        |
| (6): 请选择。      |                                                                                                    | *                  |                  |                             |                           |                                                                                                    |                        |
| /坦: 请选择。       |                                                                                                    | Ŧ                  |                  |                             |                           |                                                                                                    |                        |
| a barronad     |                                                                                                    |                    |                  |                             |                           |                                                                                                    |                        |
| 后增             |                                                                                                    |                    |                  |                             |                           |                                                                                                    |                        |
|                | the second second second second second second second second second second second second second second second se | and building and   |                  |                             |                           | the second second second second second second second second second second second second second second second se |                        |
| 39912          | 教師号                                                                                                    | 教师姓名               | 分类名称<br>形式 (周末)  | 学年学期<br>2018年 秋季            | 课程号                       | 課程名                                                                                                    | 上传时间 2019-01-02        |
| BRTE .         | 教師号<br>10020036                                                                                                 | 教师姓名               | 分类名称             | <b>学年学期</b><br>2018年 秋季     | 课程号<br>2083210            | 课程名 地基基础及施工                                                                                                    | 上传时间<br>2019-01-02     |
|                | 教師号<br>10020036                                                                                                 | 教侍姓名               | 分类名称<br>松震(期末)   | 学年学期<br>2018年 秋季            | 课程号<br>2083210            | 课程名<br>地基基础及施工                                                                                                  | 上传时间<br>2019-01-02     |
| HETE<br>ISAN   | 教師号<br>10020036                                                                                                 | 教得姓名               | 分类名称<br>松崴(周末)   | <del>学年学期</del><br>2018年 秋季 | <del>谭程号</del><br>2083210 | 课程名地基基础及施工                                                                                                    | 上传时间<br>2019-01-02     |
| ien:<br>iijul  | 較時受<br>10020036                                                                                                 | 载码姓名<br>吴丹         | 分支名称<br>於處(周末)   | <del>学年学期</del><br>2018年 秋季 | 译程号<br>2083210            | <b>建程名</b><br>地基基础及施工                                                                                           | 上代时间<br>2019-01-02     |
| jert<br>所以     | 教師号<br>10020036                                                                                                 | 数称姓名               | 分类名称             | 字年学期<br>2018年 秋季            | 课程号<br>2083210            | 環程名地基基础及施工                                                                                                    | 1-(685/9<br>2019-01-02 |
| 1947E<br>95412 | 教师号<br>10020036                                                                                                 | 数99姓名<br>具行        | <u> </u>         | <u>学年学期</u><br>2018年 秋季     | 读程号<br>2083210            | <b>建程名</b><br>地藏基础及施工                                                                                           | 1.685/P                |
| 99112          | 教师号<br>10020036                                                                                                 | <b>数69姓名</b><br>具丹 | 3 (周末)           | 2018年 秋季                    | 读程号<br>2083210            | 理理名地 基礎に フルエ                                                                                                    | 2019-01-02             |
| 99142          | 教师号<br>10020036                                                                                                 | <b>我帅姓名</b><br>具丹  | 方类名称<br>参加(周末)   | <b>学生学期</b><br>2018年 秋季     | 课程马<br>2083210            | <b>建設名</b><br>地基基础及知工                                                                                           | 2019-01-02             |